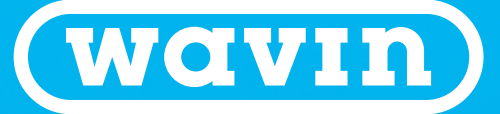

## Click. Order. Delivered.

## Wavin's new online shop for merchants

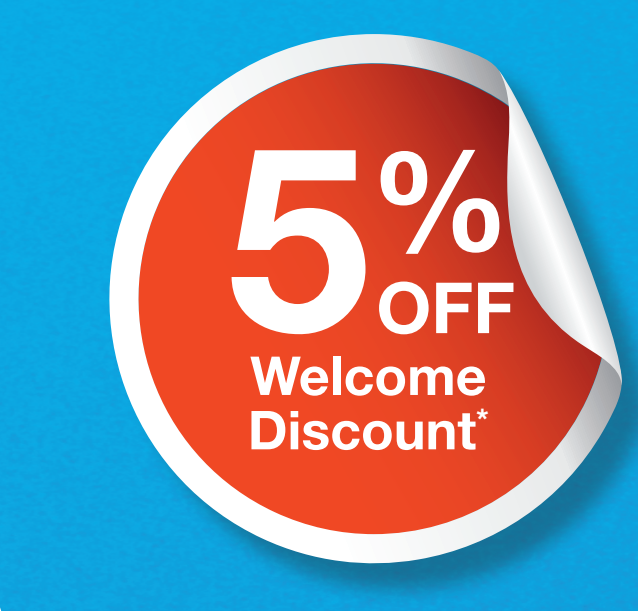

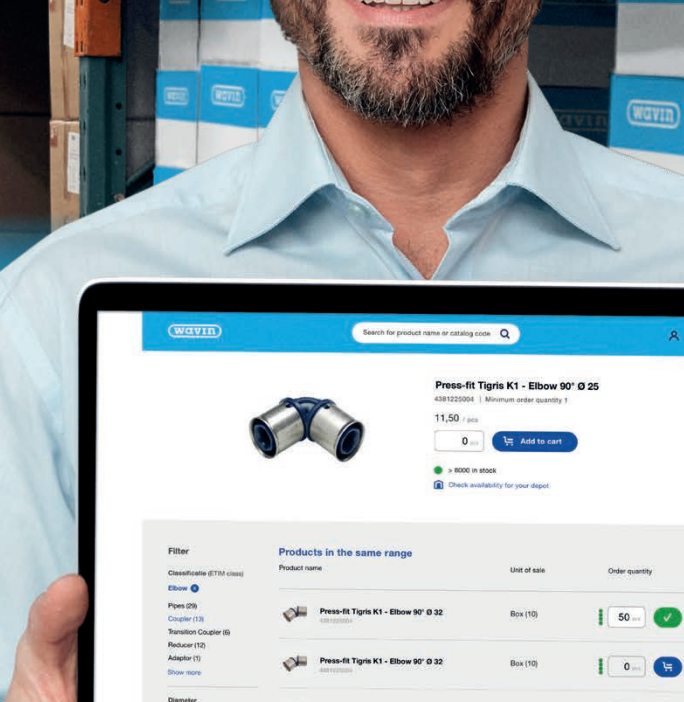

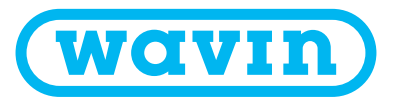

## Welcome to the new Wavin online shop for merchants.

The new Wavin shop introduces an enhanced and modernised ordering experience. With a range of simple and easy to use tools and discounts, our new online shop is the efficient way to order.

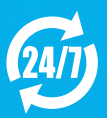

Quickly and easily order your Wavin products anytime, anywhere

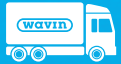

Can deliver into branch or direct to site

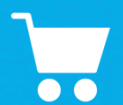

A more efficient and accurate ordering experience

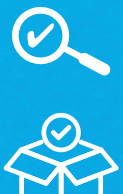

%

- Easy to find products via interactive search and browsing tools
- Bulk ordering option via file uploads
- Easily accessible order history
- 5% discount on your first order plus
  1% discount on all subsequent orders

(See back page for more information)

To register visit: wavin.ie/webshop or contact your sales representative.

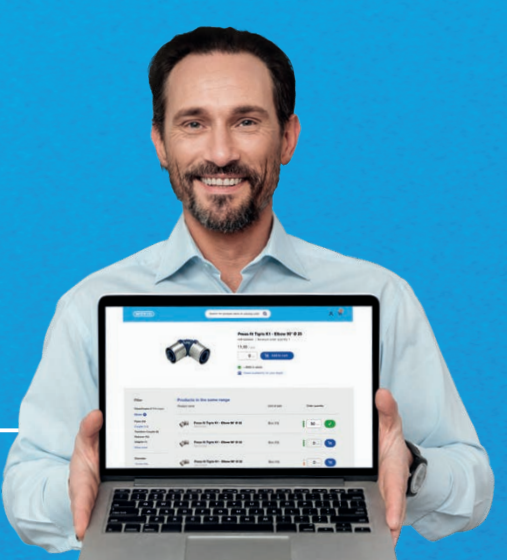

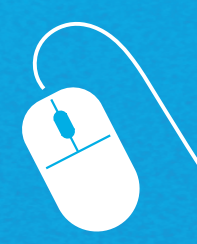

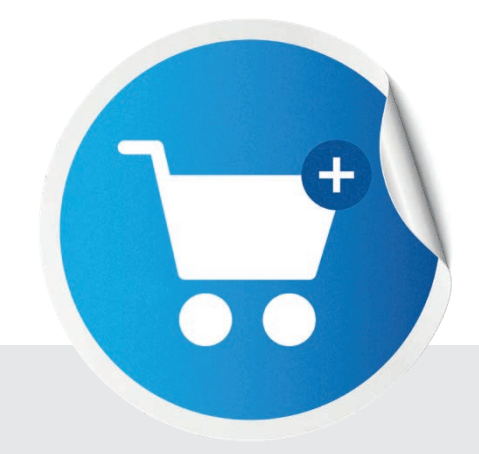

#### How to use Wavin's online shop

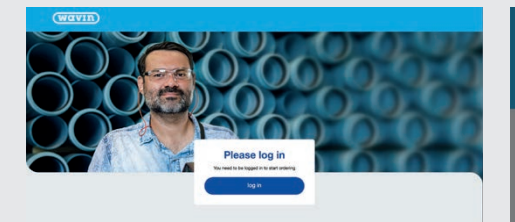

#### Step 1:

#### Login

Your Cart

Step 4:

Login to **shop.wavin.ie** with your username and password as provided by Wavin.

If you can't remember your password, press the "forgot password?" link on the login popup.

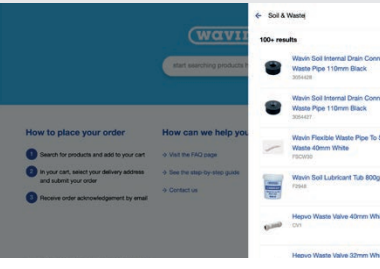

#### Step 2:

#### Search for the products

Click in the search box and type the product product name, EAN/barcode or Wavin code in the flyout. A list of possible matches will be displayed, click on the product you are looking for. Alternatively, you can use the 'Browse Catalogue' function to select via product range.

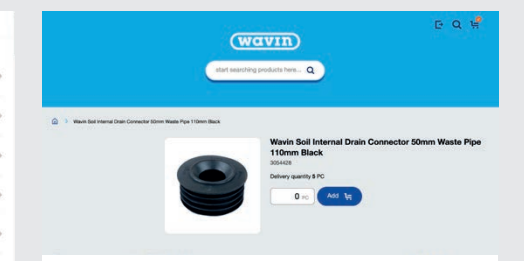

#### Step 3:

#### Add products to your cart

Once you have selected the product, you can enter the number of pieces you would like to order in the input box.

You can only order in multiples of the sales quantity to order full boxes and you must order at least the minimum order quantity.

| (WAVIR)<br>art useding product her: Q                                                                                                    | E Q W |
|----------------------------------------------------------------------------------------------------|-------|
| Contraction of the second second seco | r     |

#### Review your cart

On the cart overview page you can review the products you have ordered and make any final changes to quantities or remove a product from the cart. When you are satistified with the contents of your order, you can press the "Continue to order" button to go to the next step.

| any auters                | @                                                                                                    | Your order summary                                                    |  |
|---------------------------|----------------------------------------------------------------------------------------------------|-----------------------------------------------------------------------|--|
|                           |                                                                                                    | Number of products 1                                                  |  |
| Company & billing address | ۵                                                                                                    |                                                                       |  |
| Your reference            | 132 characters machum                                                                                                    | Your Price                                                            |  |
| Remarks (optional)        | Please let us know any special delivery indications and/or special pricing agreed for the order, (132 characters maximum)                                                                          | discounts will be calculated<br>after the order has been<br>ountimed. |  |
|                           | 132 characters remaining                                                                                                    |                                                                       |  |
|                           | How does it work?<br>Once your other is paced you will receive an approximationer e-mail. After Week has<br>proceed user other you will receive a continuation e-mail containing the fact area and |                                                                       |  |

#### Step 5:

Your order

#### Submit your order

Select your shipping address from the list available and add your own reference if needed. You can add any additional remarks to the order. You must then agree to the terms and conditions of our online sales and press "Finalise order".

#### Your order has been placed

Step 6:

You will receive an order acknowledgement email with the details of your order and Wavin will begin to process it. This will be followed by a confirmation e-mail with the final price (including all the discounts in accordance with your customer agreement).

#### **Order by File Upload**

You can easily upload your order with us by preparing an excel file which contains two columns. Column A must contain Wavin product codes, column B must contain the quantity you would like to order. You can download a prefilled or empty template from the webshop to assist. The webshop will match your request with products available and show you the results. Any products which cannot be matched can be replaced using the quick search function. You will be guided to select valid quantities by clicking on the incorrect quantity. All successfully matched products are shown at the bottom and are ready to be added to your cart.

| Order faster: upload Excel                                                                                | D                                              |
|----------------------------------------------------------------------------------------------------|------------------------------------------------|
| sneets                                                                                                    |                                                |
| Xe you need to order many different products? You can order failter by uploading our Excel order<br>Anel. | Contract on the Contract New York of Straction |
| Jpload your order in 5 easy steps                                                                         |                                                |
| Download the Excel sheet with available products                                                          | Download Excel order sheets                    |
| 2 Fill in the quantity of each product                                                                    | Prefiled sheet with available products ()      |
| Dupload your order sheet                                                                                  | Empty sheet without products ()                |
| Check the list created from your file                                                                     |                                                |
| Add to cart and submit your order                                                                         |                                                |

# 5% discount on your first order with Wavin online. Plus an ongoing 1% discount on subsequent orders.

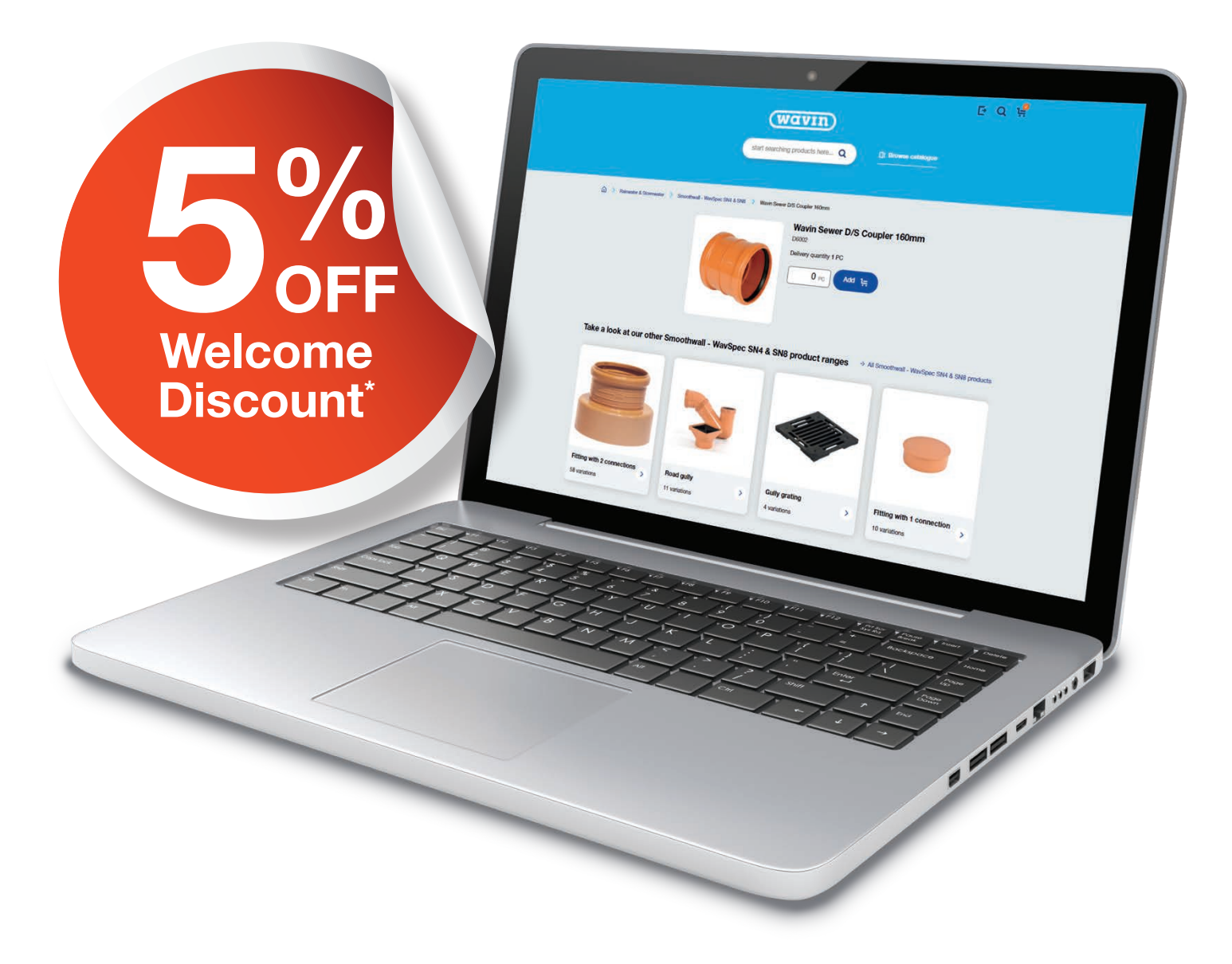

### Sign up now at wavin.ie/webshop

\*All branches signing up will receive a welcome **First Order Discount of 5% on orders up to the value of €5,000** (and 1% on the balance), plus 1% discount on all further orders. Terms and conditions apply (see wavin.ie/webshop).

Wavin ireland Limited | Balbriggan | Co. Dublin | K32 K840 Tel: +353 (0) 1802 0200 | Email: info.ie@wavin.com | www.wavin.ie

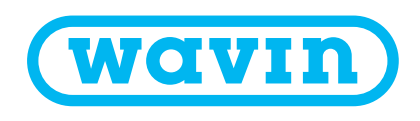

© 2022 Wavin Wavin reserves the right to make alterations without prior notice. Due to continuous product development, changes in technical specifications may change. Installation must comply with the installation instructions.